## **How to Setup Account Activity Alerts**

## **Setting Up Account Activity Alerts**

Account Activity alerts notify you of online account activity and balances. This feature allows you to avoid unnecessary service charges, ensure transactions are processed, and be notified of unusual activity on your accounts.

The lower part of the Account Activity Alert edit page lists your accounts and the current settings for this alert on each account.

|                                                                                                    |                                                                         | I want to $\backsim$ |  |  |
|----------------------------------------------------------------------------------------------------|-------------------------------------------------------------------------|----------------------|--|--|
| You can elect to be notified whenever any of the following activ                                                                                                    | vity occurs on the selected accounts. Click here for a definition of ea | ach alert.           |  |  |
| Choose "Edit Account Activity Alerts" from the Actions menu on this header to set alerts and their delivery methods for one or more accounts. To set an alert for one or more accounts choose "Edit" from the "I want to" Actions menu located on the row with each alert type. |                                                                         |                      |  |  |
| Account Activity Alerts                                                                                                    | # of Accounts Selected                                                  | Actions              |  |  |
| with my balance                                                                                                    | Not Set                                                                 | I want to V          |  |  |
| if account is overdrawn                                                                                                    | Not Set                                                                 | I want to V          |  |  |
| if balance is higher than                                                                                                    | Not Set                                                                 | I want to 🗸          |  |  |
| if balance is lower than                                                                                                    | Not Set                                                                 | I want to V          |  |  |
| if a check # clears                                                                                                    | Not Set                                                                 | I want to 🗸          |  |  |
| for deposits more than                                                                                                    | Not Set                                                                 | I want to ~          |  |  |
| for transactions more than                                                                                                    | Not Set                                                                 | I want to ~          |  |  |
| when account document is available                                                                                                    | Not Set                                                                 | I want to v          |  |  |

"Not set" under **# of Accounts Selected** indicates that the alert is not active for that account. Otherwise, the email address(es)/mobile phone number displayed indicate that the alert is active and show where the notifications are being sent for each account.

You can edit your alert settings at any time. The changes take effect immediately. Account activity alert notifications are sent at the end of the day.

**NOTE:** Account Activity alerts can also be viewed and set up on an account-by-account basis on the Accounts page. Account Activity alerts are not the same as My Spending alerts. For details on My Spending alerts, refer to the My Spending Articles.

To set up Account Activity alerts, do the following.

- 1. Click the Alerts icon.
- Click Settings in the Alerts supermenu. The Notify Me Alerts page appears. The Account Activity Alerts sub-tab appears by default, showing the available alerts and indicating which ones, if any, are currently set.

- 3. Click **Edit Account Activity Alerts** from the **I want to** menu in the sub-tab header. The Accounts selection page appears, showing all accounts.
- 4. Use the check boxes to select the accounts on which to edit alerts, then click **Edit Alert on Selected Accounts**.

The Edit Account Activity Alert page appears.

| -                                                                            |                                                                                                 |                                                                                    |                                                                                                    |
|------------------------------------------------------------------------------|-------------------------------------------------------------------------------------------------|------------------------------------------------------------------------------------|----------------------------------------------------------------------------------------------------|
| with n                                                                       | ny balance Alert                                                                                |                                                                                    |                                                                                                    |
| Notify me daily <pre>   of balances in the account(s) selected below. </pre> |                                                                                                 |                                                                                    |                                                                                                    |
| Send a                                                                       | lert to: 🗌 Suvaniana Gh                                                                         | osh@aniture.com (Primary                                                           | v email)                                                                                                    |
| Send a<br>Select t                                                           | llert to: Suvanjana.Gh<br>the account(s) for which y<br>Account                                 | osh@apiture.com (Primary<br>you would want the alert t<br>Alert Frequency          | y email)<br>o be delivered. Click "Submit" to process your request.<br>Delivery Mode                                                |
| Send a<br>Select t<br>Select                                                 | llert to: Suvanjana.Gh<br>the account(s) for which y<br>Account<br>Shrek Ogre Checking<br>*0058 | osh@apiture.com (Primary<br>you would want the alert t<br>Alert Frequency<br>Daily | y email)<br>o be delivered. Click "Submit" to process your request.<br>Delivery Mode<br>Suvanjana.Ghosh@apiture.com (Primary email) |

This page provides a separate Select Account Activity section for each of the accounts you selected. In each section, all possible Account Activity alerts are listed, and for each alert, your available delivery modes. If you have already set up some alerts, they show the delivery modes you selected in the **Send alert to** column, as well as any other settings, such as an amount, that you have specified for them.

- 5. For each account, use the check boxes in the **Send alert to** column to select delivery modes for the alerts you want to receive, or remove delivery modes for the ones you do not want.
- NOTE: The Account Statement and Account Document alerts, when available, are an exception. To select delivery modes for these alerts, select Edit from the I want to menu for the individual alert on the main Notify Me Alerts page. Refer to <u>Setting Up Statement and Document</u> <u>Alerts</u> for details.
  - For each alert that has at least one delivery mode selected, other than those with no parameter, set the alert's parameter.
     For dollar amounts, use the format <dddddd>.<cc>, where d=dollars, c=cents; for example, 0.99, 100.00, 99.50.

| Alert                         | Description                                                                                                    |
|-------------------------------|----------------------------------------------------------------------------------------------------|
| with my balance               | Receive a notification at regular intervals containing the amount of<br>the current account balance.<br>Select a frequency for the alert: daily, weekly, biweekly, or monthly.                                                                   |
| if account is<br>overdrawn    | Receive a notification when the account has been overdrawn. (no parameter setting)                                                                                                    |
| if balance is higher<br>than  | Receive a notification when the account's balance is above the specified amount. The balance information is based on the account's current (ledger) balance. Enter a balance amount.                                                             |
| if balance is lower<br>than   | Receive a notification when the account's balance is below the specified amount. The balance information is based on the account's current (ledger) balance.<br>Enter a balance amount.                                                          |
| if a check # clears           | Receive a notification when the specified checks clear on the selected account.<br>Enter an individual check number (for example, 101; several check numbers (for example, 101, 102, 103); or a range of numbers (for example, 103-4, 1100-200). |
| for deposits more<br>than     | Receive a notification when one or more deposits over a specified<br>amount are made on the account.<br>Enter a deposit amount.                                                                                                    |
| for transactions more<br>than | Receive a notification when one or more transactions over the specified amount are made on the account.<br>Enter a transaction amount.                                                                                                    |

| Alert                                             | Description                                                                                                    |
|---------------------------------------------------|----------------------------------------------------------------------------------------------------|
| when account<br>statement is available            | Receive a notification when the current statement for an account has become available for viewing online. (no parameter setting)                                                                       |
| when account<br>document is available             | Receive a notification when an electronic document has become<br>available for viewing online. For some institutions, this may include<br>the current statement for an account. (no parameter setting) |
| when a wire is<br>incoming                        | Receive a notification when an incoming wire transfer has arrived on<br>the account. (no parameter setting)<br>Available only to customers with Incoming Wire Transfer privileges.                     |
| when an outgoing<br>wire transfer is<br>confirmed | Receive a notification when processing information for a submitted<br>wire transfer has arrived. (no parameter setting)<br>Available only to customers with Outgoing Wire Transfer privileges.         |

- 7. To change a balance amount, check number, deposit amount, or transaction amount, enter a value in the text box. To cancel a notification, clear all the check boxes in an alert's **Send alert to** section.
- 8. Click **Submit** to save your changes.

A confirmation screen appears briefly, and then the Notify Me Alerts page appears with the Account Activity Alerts list showing the number of accounts that have alerts set.